## Setting up the Acer Chrome Tablet

## **About the Device**

Introducing the Acer Chrome Tablet. You will find that the tablet works exactly like the Chromebook when in tablet mode. Take a look at the tablet and its features.

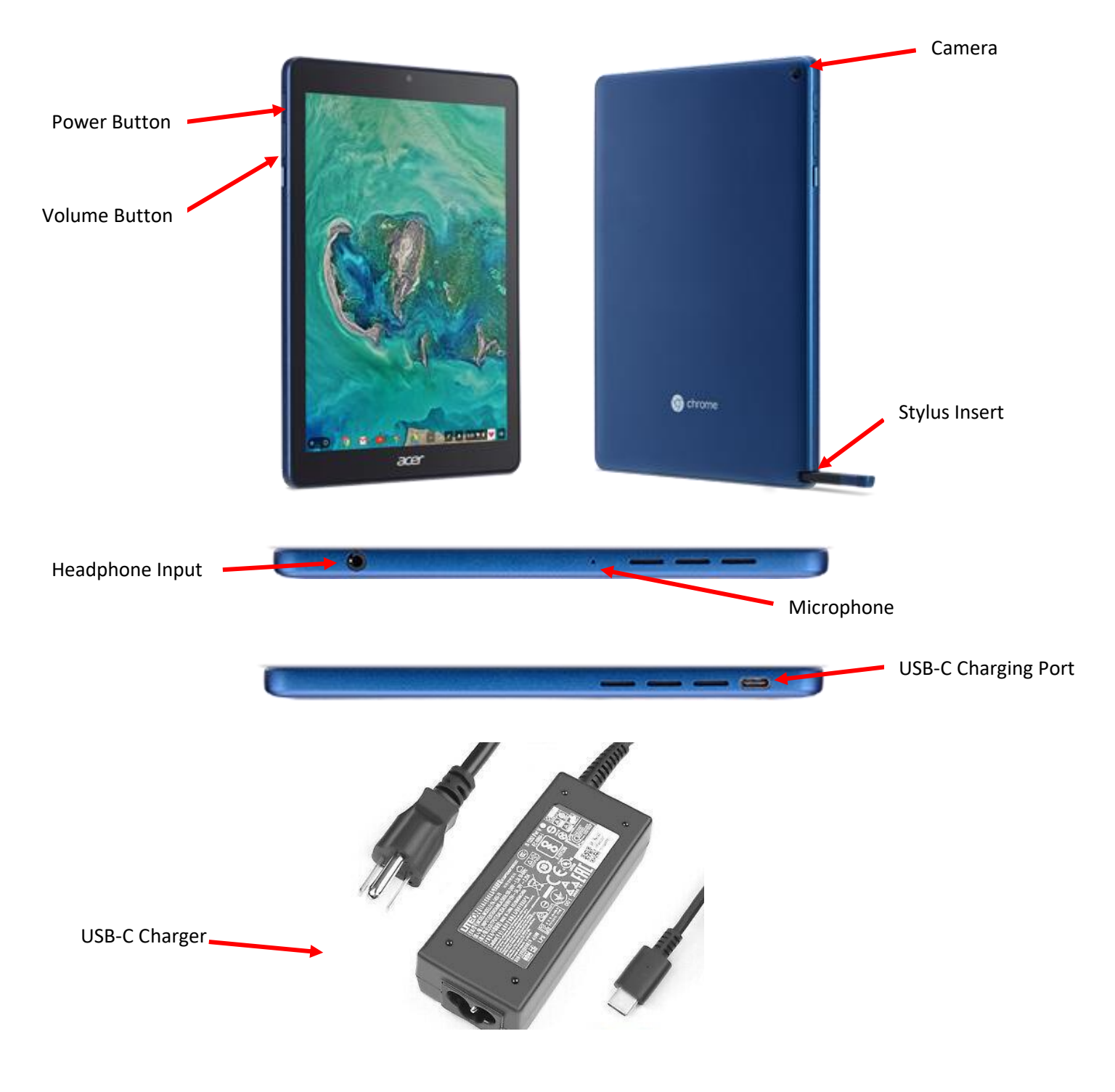

## DeKalb County School District Setting up the Acer Chrome Tablet

## Chrome Tablet Set Up

- 1. After powering up the tablet, a Network Connection Screen will open. Select the correct Wi-Fi network.
- Sign into the WIFI network with the password. Click Connect.

- 3. Sign in with Dekalb County School District (DCSD) email with the student number with the s (s1234567). Click **Next**.
- 4. Enter the DCSD student password. Click Next.
- 5. Once logged in, the authentication box will appear. Enter student number with the s (s1234567) and password. Click **Sign in**.

| Sign in       |                     |
|---------------|---------------------|
| https://adfs. | dekalbschoolsga.org |
| Username      | s1234567            |
| Password      |                     |
|               | Cancel Sign in      |

| •                                                                                                    |                      |
|----------------------------------------------------------------------------------------------------|----------------------|
| Network not available                                                                                                    |                      |
| Prease connect to the informat to sign in to your Christmatook.<br>If you're alwedy registered on this denice, you can tign in a an eathing uaw. |                      |
| <ul> <li>example</li> <li>example</li> </ul>                                                                                                    |                      |
| <ul> <li>MyWiFi</li> <li>example</li> </ul>                                                                                                    |                      |
| Join Wi-Fi network                                                                                                    |                      |
| aa<br>Security                                                                                                    |                      |
| PSK (WPA or RSN)                                                                                                    | ~                    |
| Password<br>•••••                                                                                                    | Ø                    |
| Allow other users of this device to use this network                                                                                             |                      |
| Google                                                                                                    | Cancel               |
| Sign in to your Chromebook                                                                                                    |                      |
| s1234567                                                                                                    | @dekalbschoolsga.org |
| Forgot email?                                                                                                    |                      |
| Create account                                                                                                    | Next                 |
| Google                                                                                                    |                      |
| Welcome<br>©                                                                                                    |                      |
| Enter your password                                                                                                    | ۵                    |
| Forgot password?                                                                                                    | Next                 |
|                                                                                                    |                      |

6. After completing authentication, view the Navigation overview then proceed to the apps on the Chromebook and the tray at the bottom and on the screen.

| Controlucing a new way to navigate with gestures Control Control Contr    | Co Home<br>To get in the Home senses of any time, language go trans the landscore.                                                                                                    | Switch to another open app<br>Transidgen ge velocities, beging of the following addited                                                                                                    |
|----------------------------------------------------------------------------------------------------|----------------------------------------------------------------------------------------------------|----------------------------------------------------------------------------------------------------|
| € Gebex                                                                                                    |                                                                                                    |                                                                                                    |
| The Area                                                                                                    | C to D                                                                                                    | C fast                                                                                                    |
| 0 Sardan B Ant                                                                                                    | 0 → ><br>(0 mine                                                                                                    | 0 mam) (8 m) 0 + 440                                                                                                    |
|                                                                                                    |                                                                                                    |                                                                                                    |
|                                                                                                    |                                                                                                    | G Barrish your device, spipe, suffings, well.                                                                                                    |
| ←<br>Go Back                                                                                                    | All set                                                                                                    | G Barth you down, upp, with you and.                                                                                                    |
| ←<br>Go Back<br>Transmiss the previous servers, same than the set axis.                                                                                                    | All set!<br>The set much in start using our Observation.                                                                                                    | G     Barth roor droots, spips, with rips, ext                                                                                                    |
| Co Back<br>Sources of the provide a larger frage frage fr | All set!<br>The averagedy in the fit along over (Provending).                                                                                                    | G     Barthynordsox, spps, suffreg, est.       Image: Section of Section of Section                                      |
| Co Back<br>Transition for provide activity and the off the off the off                                                                                                    | All set!<br>The servedy is still a large user (formation).                                                                                                    | G     Bard your docu, upp, unitige, upi,       Image: main of the state of the state of                                     |
| Co Back         Instant the properties are tree from the perturbation                                                                                                    | All set!<br>The served with the start area and the start area of the start and the start area of the start area of the star | Image: series of the series of the series      |
| <image/> <section-header><section-header><section-header><section-header><section-header><section-header></section-header></section-header></section-header></section-header></section-header></section-header>                                                                                                    |                                                                                                    | Image: state state |